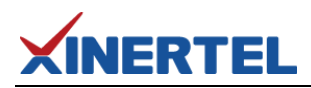

# XINERTEL TeleATT

-串口拓展测试

| 文档编号             | TeleATT 版本   | 作者  | 修改时间      | 修改版本 |  |
|------------------|--------------|-----|-----------|------|--|
| TeleATT-20200416 | 2.7.7.728106 | 彭东海 | 2020.4.16 | V1.0 |  |

## XINERTEL

#### 目录

| -, | 测试拓扑                     | 1 |
|----|--------------------------|---|
| 二、 | 连接机框,选择端口,然后添加"串口拓展测试"任务 | 1 |
| Ξ、 | 设置串口配置参数                 | 1 |
| 四、 | 点击"增加"按钮,添加指令            | 2 |
| 五、 | 测试结果                     | 5 |
| 六、 | 测试日志信息                   | 5 |

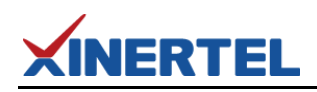

### 一、测试拓扑

本测试项目是通过安装 TeleATT 客户端的测试电脑串口实现串口拓展测试功能, 将 RS232 串口线对接 DUT 的串口与测试电脑的串口。

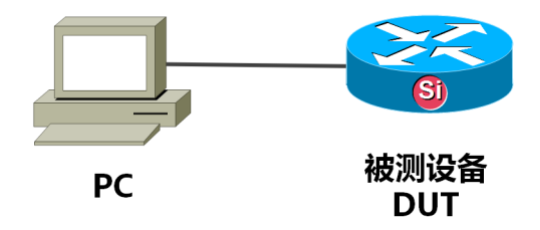

二、连接机框,选择端口,然后添加"串口拓展测试"任务

串口拓展测试 是通过测试电脑的串口给 DUT 下发指令截取信息,所以只需任意选择一个端口就行

| 🗹 #1 SN:    | 端口分配                                                             |     |            |                    |   |  |
|-------------|------------------------------------------------------------------|-----|------------|--------------------|---|--|
| 1 3         | 测试仪端口列表:<br>1 (1, 1, 1)<br>2 (1, 1, 2)<br>3 (1, 1, 3)            |     | DUT端口<br>1 | 测试仪端口<br>1 (1.1.1) | ^ |  |
| 2 4         | 4 (1, 1, 4)<br>5 (1, 1, 5)<br>6 (1, 1, 6)<br>7 (1, 1, 7)         |     | 2<br>3     |                    | Ξ |  |
| 测试任约        | 8 (1, 1, 8)<br>9 (1, 1, 9)<br>10 (1, 1, 10)<br>11 (1, 1, 11)     | <   | 4<br>5     |                    |   |  |
| □ 甲凵拍展⊍<br> | 12 (1, 1, 12)<br>13 (1, 1, 13)<br>14 (1, 1, 14)<br>15 (1, 1, 15) | >>> | 6<br>7     |                    | - |  |
|             | 16 (1, 1, 16)<br>17 (1, 2, 1)<br>18 (1, 2, 2)                    | ~   | 8<br>9     |                    | _ |  |
| ▶ 开始 │ 端□   |                                                                  |     | 10         |                    |   |  |

#### **三、**设置串口配置参数

建议先用超级终端机手动调试一遍,下发指令能显示相关信息后,把配置参数和 命令移植过来。

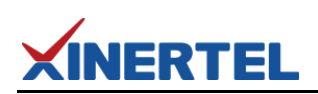

| 1 属性                                                   | со≖1 属性 ? 🔀                                                     |
|--------------------------------------------------------|-----------------------------------------------------------------|
| 连接到 设置                                                 | 端口设置                                                            |
| 1 更改图标                                                 | 毎秒位数 (B): 9600                                                  |
| 国家(地区)(C): 中华人民共和国(86)输入不带长途前缀的区号。                     | 数据位 @): 8                                                       |
| 区号 (E): 010<br>电话号码 (P):                               | 奇偶校验 健): 无 ✓                                                    |
| 连接时使用 (M): COM1                                        | 停止位 (S): 1 🔽                                                    |
| <b>配置 (2)</b><br>✓ 使用国家 (地区)代码和区号 (1)<br>□ 占线时重拨 (8)   | 数据流控制 (፻): 无                                                    |
| <br><br>                                               | 确定 取消 应用 (A)                                                    |
| 任务配置                                                   |                                                                 |
| 测试任务列表:流                                               | 配置 常规 高级                                                        |
| ■□拓展初演<br>■□拓展初演<br>■□日配置 -<br>第口配置 -<br>端口 :<br>数据(1) | <u>设置正确的COM口和波特率</u><br>: COM1 ▼ 波特率: 9600 ▼<br>立: 8 ▼ 停止位: 1 ▼ |

## 四、 点击"增加"按钮, 添加指令

以抓取 MAC-ADDRESS 地址为例,需要用到的命令1条:

display dev man

i.

在超级终端机手动下指令的信息如下:

| <pre><h3c>display dev man Slot 1: DEVICE_NAME DEVICE_SERIAL_NUMBER MAC_ADDRESS MANUFACTURING_DATE VENDOR_NAME</h3c></pre> | S5048PV2-EI<br>219801A0FFM14C000148<br>586A-B1C3-AD59<br>2014-12<br>H3C |
|----------------------------------------------------------------------------------------------------|-------------------------------------------------------------------------|
| KH3C> 校验字段                                                                                                    |                                                                         |

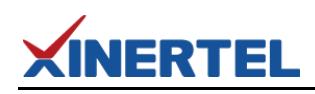

如果有多行指令,按照此方法多次操作即可。

TeleATT 软件对应的配置方法如下:

#### 方法1:使用结果截取方法

| 🔁 FornCnd |                           |           |          |                        |                                |
|-----------|---------------------------|-----------|----------|------------------------|--------------------------------|
| 命令配置      |                           |           | 结果处理     |                        |                                |
| 🔲 使用上一个测  | 侧试项的回显结果                  |           | ☑ 回显操作   |                        |                                |
| 命令:       | dis dev man<br>此友         | 上输入命令     | ⊙ 结果截取   |                        |                                |
|           |                           |           | 类型:      | 字符 🔽                   |                                |
| 时延:       | 1000 🗘                    | ms        | 开始:      | DRESS :                |                                |
| 校验类型:     | TXT 💌                     |           | 截取长度:    | 15                     |                                |
| 校验字段:     | ▶ <u>此处输入指</u><br>▶ 成功的校验 | 铃下发<br>字段 | ○ 自定义 Œ则 | J表达式) 开始:字段建<br>打印信息需要 | 议从超级终端机<br><del>截取的关键字</del> 前 |
| 未生效执行次数   | : 0                       | 次         |          | 复制再粘贴过                 | 来                              |
| 执行后等待时间   | : 0                       | ms        | 条码       |                        |                                |
|           |                           |           | ✔ 获取条码   | 过滤字符:                  |                                |
| ┌光功率———   |                           |           |          |                        | ☑ 启用                           |
| 🔄 获取光功率   |                           |           | 勾ì       | 选后将获取到的MAC显示           | 来出示                            |
| -<br>     | 0                         | dBm       |          |                        |                                |
|           |                           |           |          |                        |                                |
| 最小值:      | 0                         | dBm       |          | 确定                     | 取消                             |

#### 没有标注的地方使用默认值即可

方法 2:使用正则表达式方法

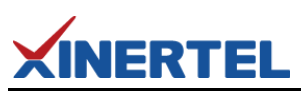

| 🔁 FornCnd |             |     |                                              |
|-----------|-------------|-----|----------------------------------------------|
| 命令配置———   |             |     |                                              |
| 🗌 使用上一个讽  | 试项的回显结果     |     | ☑ 回显操作                                       |
| 命令:       | dis dev man |     | ○ 结果截取                                       |
|           |             |     | 类型: 字符 ▼                                     |
| 时延:       | 1000        | ms  | 开始: 0 :                                      |
| 校验类型:     | TXT         |     | 截取长度: 0                                      |
| 校验字段:     | >           |     | ● 自定义 (正则表达式)                                |
| 未生效执行次数:  | 0           | 次   | MAC_ADDRESS *: *([\w-]+) 正则表达式               |
| 执行后等待时间:  | 0           | ms  | <ul> <li>条码</li> <li>✓ 获取条码 过滤字符:</li> </ul> |
|           |             |     |                                              |
| □ 获取光功率   |             |     |                                              |
| 最大值:      | 0           | dBm |                                              |
| 最小值:      | 0           | dBm |                                              |
|           |             |     | 确定                                           |

以上两种截取的方式二选一即可。

时延:命令行每个字符的延时时间

校验字段:如终端机打印信息里的<H3C>,也可以省略写成 >。

校验类型:预留字段(默认)

**未生效执行次数**:没有抓到校验字段时重复执行多少次

执行后等待时间:这条命令执行后的等待时间

**回显操作:**对回显进行操作(比较光功率、获取条码)结果截取:

**开始:**如果类型是"位置",就是从第几个字符开始截图;如果类型是"字符", 就是从这个关键字字符开始截取。

**截取长度**:截取的字符个数

**自定义(正则表达式):**获取条码:把匹配到的字符作为 DUT 的条码,只有串口 拓展测试在第一项,才有效 过滤字符:比如":",截取到的 00:00:01:01:01:01 就 会过滤掉":"显示 000001010101

获取光功率:获取光功率值,保存到 LOG。 最大值,最小值:设置一个判断大小值,范围内为 PASS,反之 Fail。

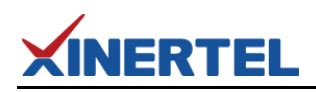

#### **五、**测试结果

成功截取到信息

| ✓ #1   | SN: [                                                                                                    |   | 586A-B1C3-AD59 截取信息显示在这里 |                     |    |    | 良  | 品  |    |    |    |    |    |  |
|--------|----------------------------------------------------------------------------------------------------|---|--------------------------|---------------------|----|----|----|----|----|----|----|----|----|--|
| 1      | 3                                                                                                    | 5 | 7                        | 9                   | 11 | 13 | 15 | 17 | 19 | 21 | 23 | 25 | 27 |  |
| 2      | 4                                                                                                    | 6 | 8                        | 10                  | 12 | 14 | 16 | 18 | 20 | 22 | 24 | 26 | 28 |  |
| 事<br>[ | 测试任务         测试结果         模式 手动         串口拓展测试开始测试           串口拓展测试         Pass         时间 00:00:02         设备已就绪!           法设备测试成功 |   |                          |                     |    |    |    | 式  |    |    |    |    |    |  |
|        |                                                                                                    |   |                          | PASS: 12<br>FAIL: 0 |    |    |    |    |    |    |    |    |    |  |

## **六、**测试日志信息

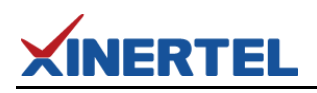

| -<br>                                                                                                    |
|----------------------------------------------------------------------------------------------------|
| * Version : 2.7.7.30443<br>* Description : 2020/01/19 11:30:24                                                                                                    |
| <br>Test Name :串口拓展测试<br>Start Time :2020-04-10 17:13:34<br>Stop Time :2020-04-10 17:13:36<br>Testing Time:00:00:02                                                                     |
| The result of Testsetting:Pass                                                                                                    |
| dis dev man<br>Slot 1:<br>DEVICE_NAME : S5048PV2-EI<br>DEVICE_SERIAL_NUMBER : 219801A0FFM14C000148<br>MAC_ADDRESS : 586A-B1C3-AD59<br>MANUFACTURING_DATE : 2014-12<br>VENDOR_NAME : H3C |
| <k3c></k3c>                                                                                                    |

如果是抓取 ONU 的功率值,截取功率值操作方法同上。如果要判断功率值是否符合范围,需要勾选下图配置最大值和最小值。

| 光功率<br>📝 获取光功率 |             |
|----------------|-------------|
| 最大值:           | 0 填写最大值 طピー |
| 最小值:           | 0 填写最小值 dBm |
|                |             |